#### 登録ポイントの情報は、万一に備えて別売のSDメモリーカードにバックアップ(控え)を **とっておくことをお奨めします**。(1)16~119ページ)

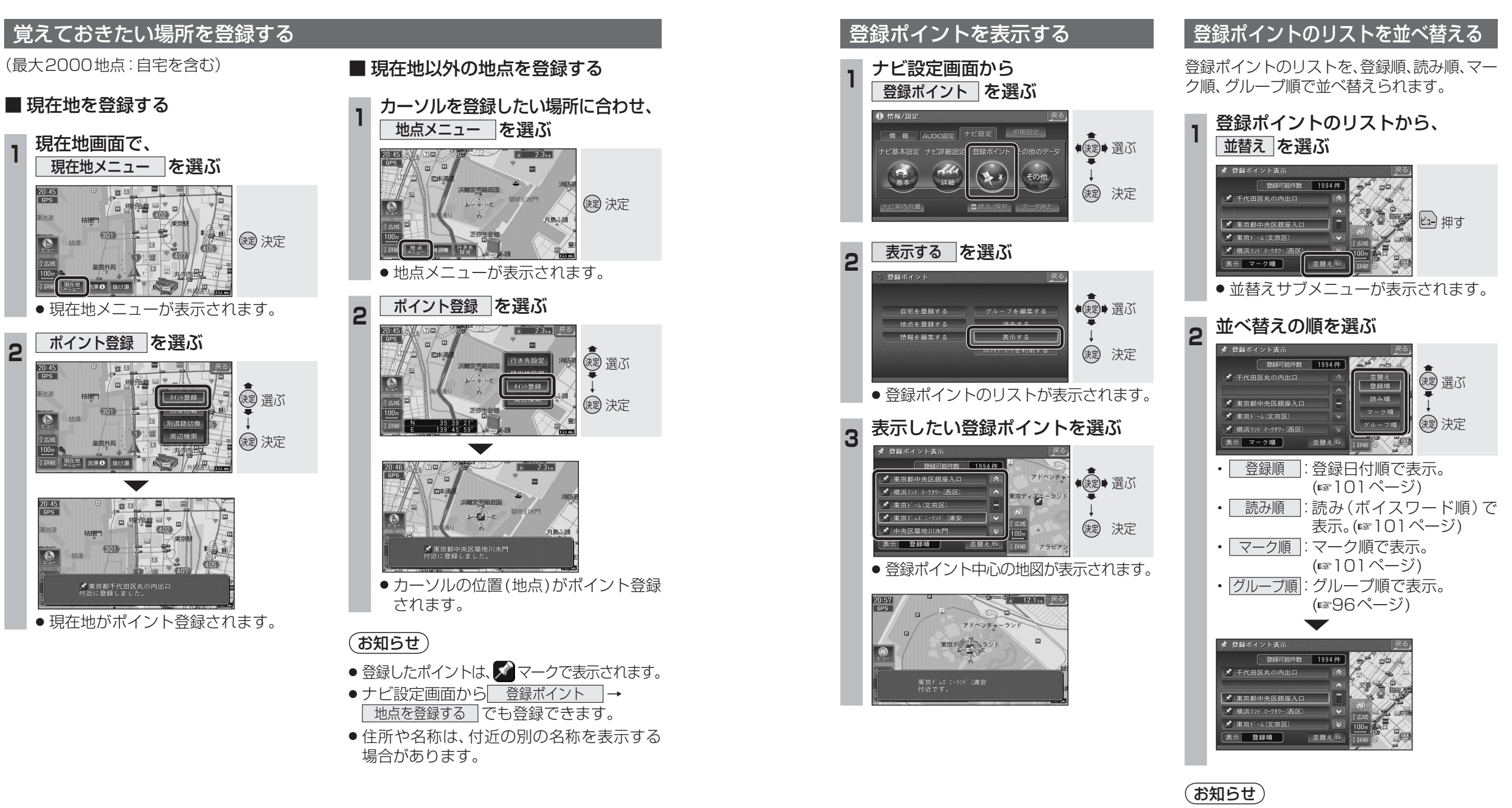

● 読み順の並べ替えは、登録ポイントのボイス ワード(1101ページ)の順に並べ替えられます。

ナビゲーション

場所を登録する(登録ポイント)

0

2

#### 登録ポイントのグループについて

本機は、最大2000地点を登録ポイントとして 登録できます。用途などに応じてグループごと にまとめておくと、呼び出すときに便利です。 (最大31グループ)

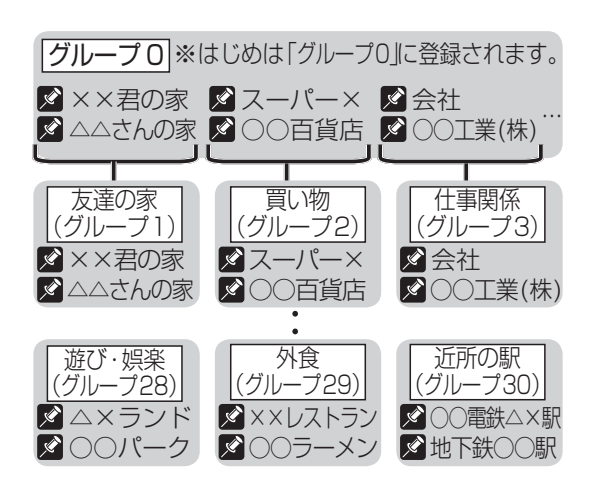

1 地点移動(☞ 右記): 選んだ1地点を、別のグループに移動します。

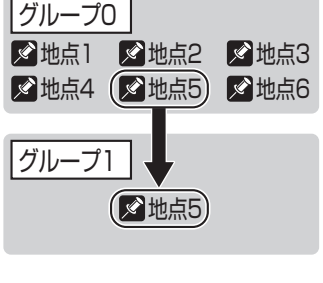

グループ移動 (☞97 ページ): 選んだグループの全地点を、別のグループに 移動します。

| グループロ |       |       |  |  |  |  |  |
|-------|-------|-------|--|--|--|--|--|
| ✓地点1  | 🖋 地点2 | ▶ 地点3 |  |  |  |  |  |
| ✔ 地点4 | 🖍 地点5 | 🖍 地点6 |  |  |  |  |  |
| グループ1 |       |       |  |  |  |  |  |
| ✓地点1  | 🖉 地点2 | ▶ 地点3 |  |  |  |  |  |
| 🔊 地点4 | 🔊 地点5 | ✓ 地点6 |  |  |  |  |  |

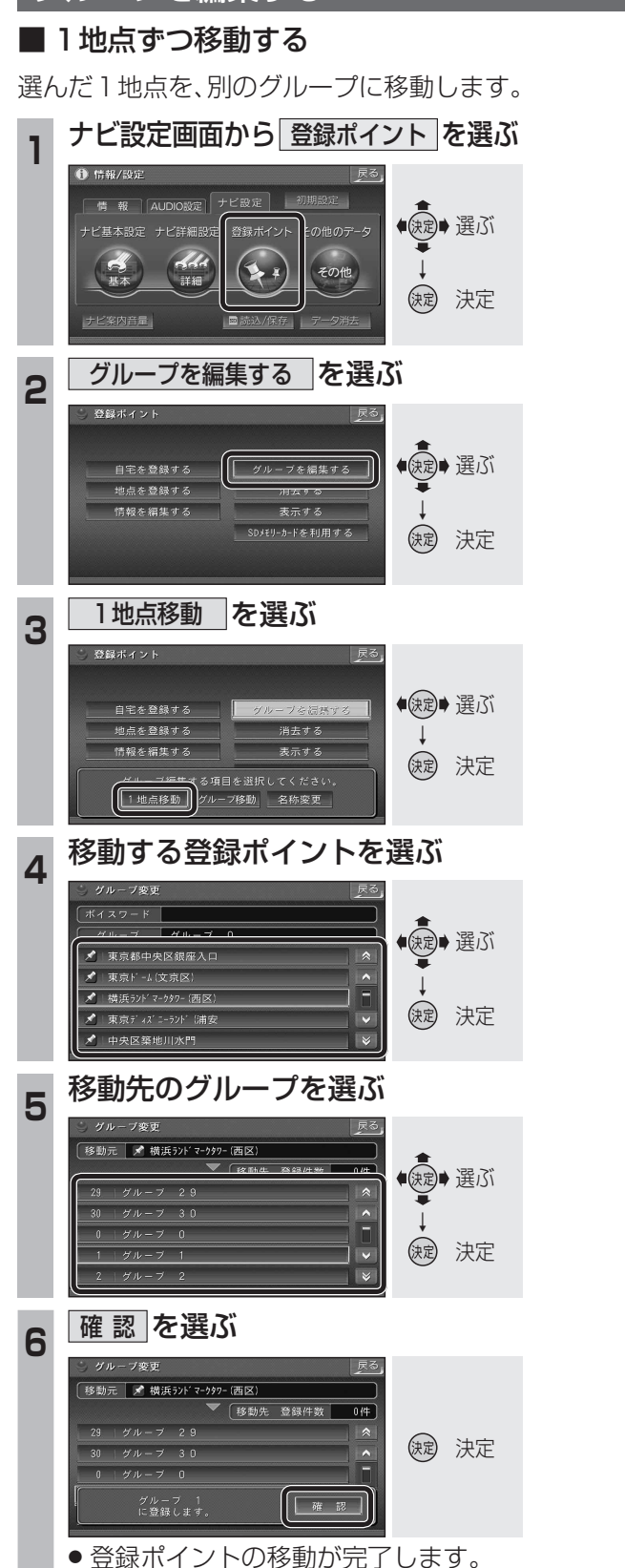

グループを編集する

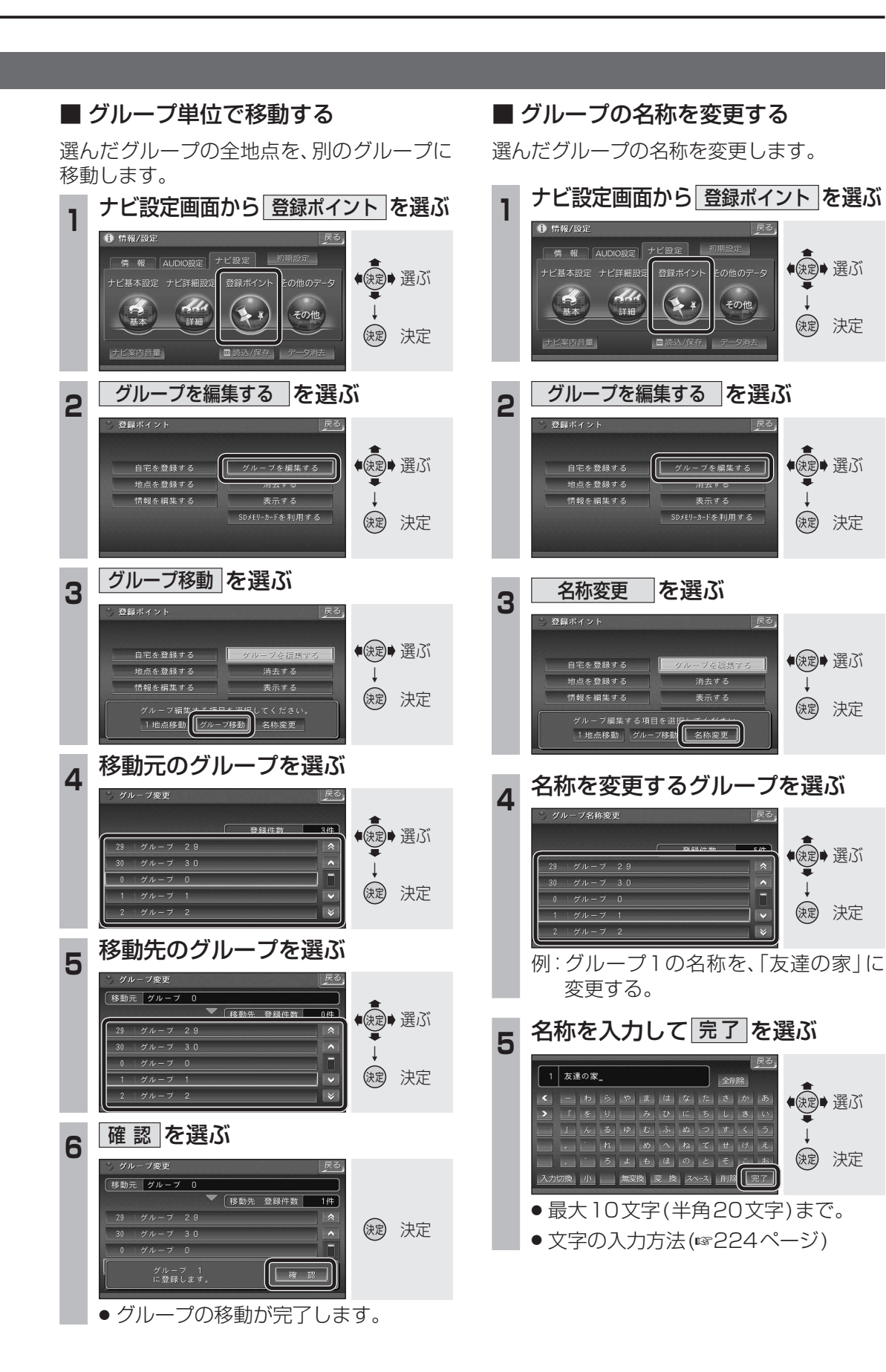

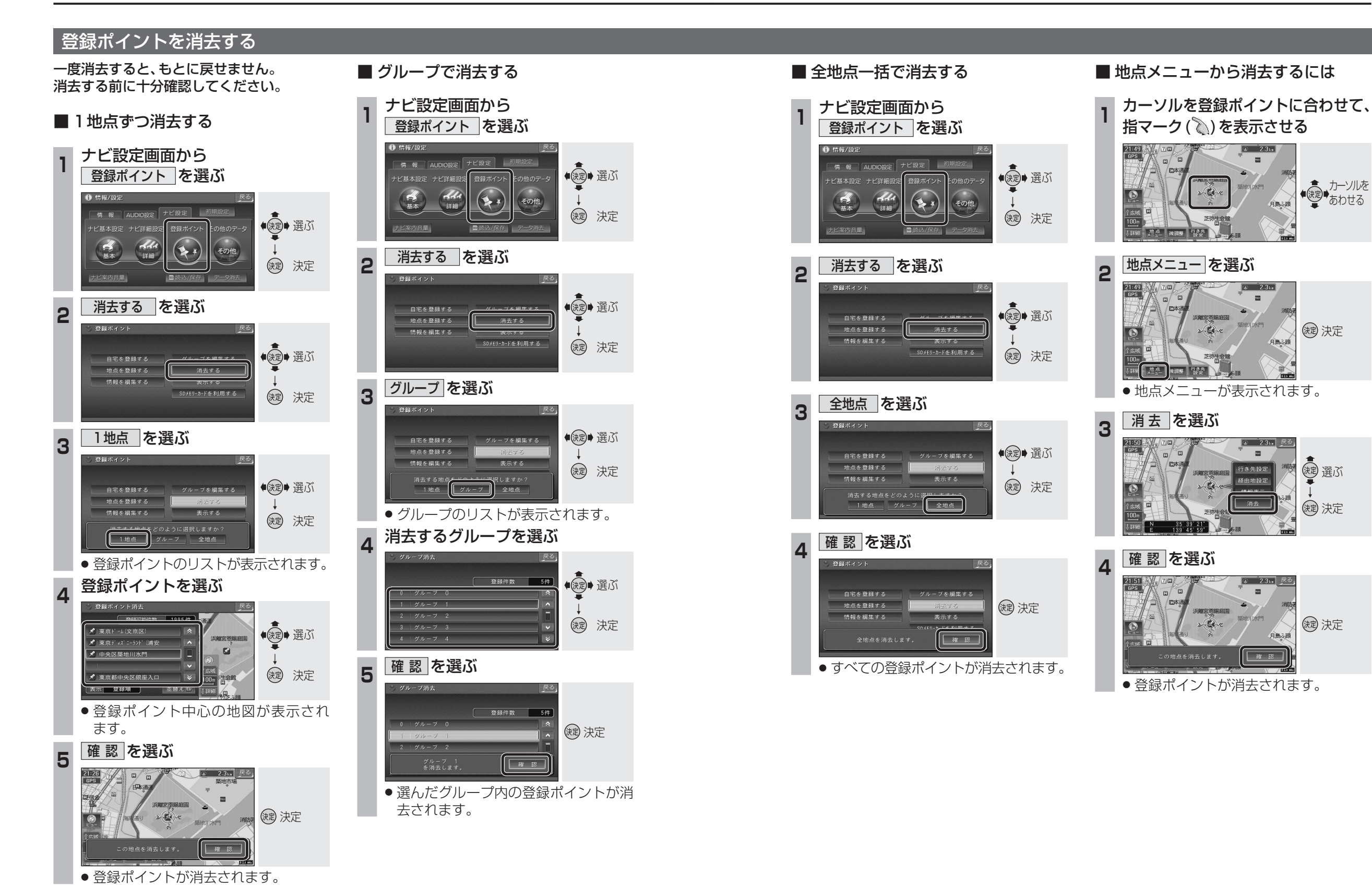

ナビゲーション場所を登録する(登録ポイント)

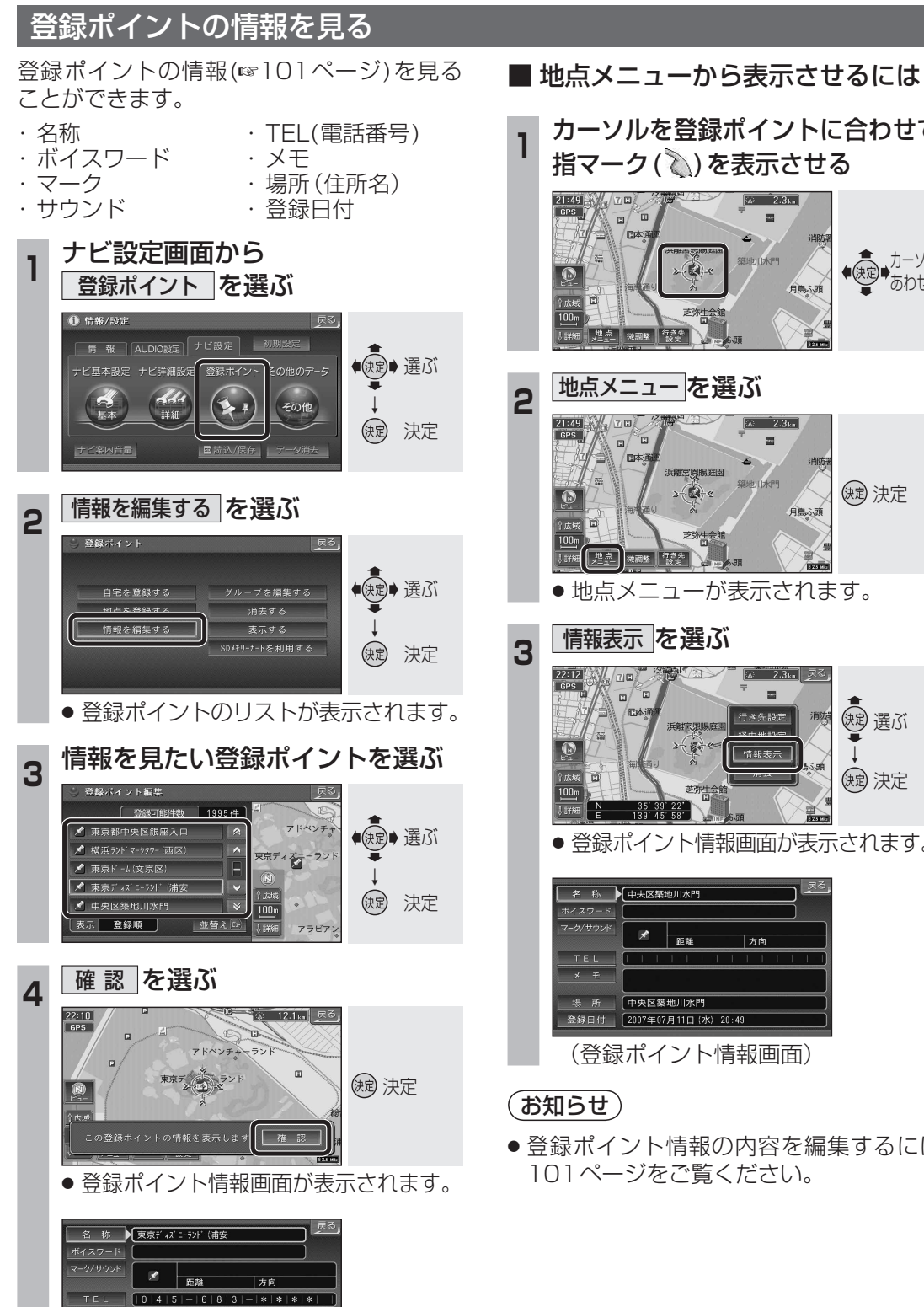

(登録ポイント情報画面)

場 所 アドベンチャーランド

登録日付 2007年07月11日(水) 20:49

カーソルを登録ポイントに合わせて、 ◆ 使定 ◆ カーソルを あわせる

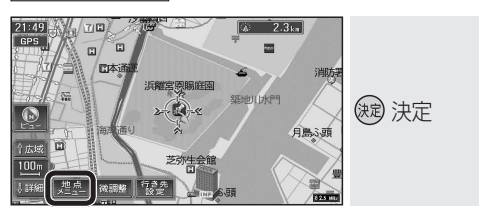

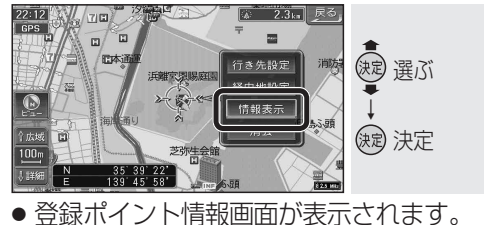

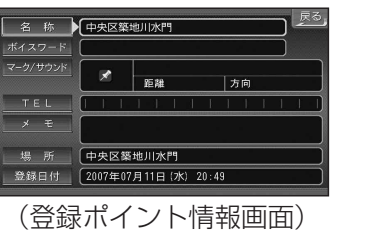

● 登録ポイント情報の内容を編集するには、

# 登録ポイント情報を編集する

| 設                                                                               | 定項目                 |                                                       | 操                                                                                                    | 作                                                          |                     |
|---------------------------------------------------------------------------------|---------------------|-------------------------------------------------------|----------------------------------------------------------------------------------------------------|------------------------------------------------------------|---------------------|
| 名称を                                                                             | 入力する                | 名称                                                    | 名称を入力す<br>●最大10文号                                                                                                 | る。<br>字(半角20文字)                                            | <u> 完了</u> を<br>選ぶ。 |
| 名称を支援した                                                                         | 地図上に<br>る / しないを選ぶ  | を選ぶ。                                                  | ≣を選ぶ。                                                                                                    | 枠付き ] / 枠なし /<br>  名称表示なし を選ぶ。                             | <u>完了</u> を<br>選ぶ。  |
| ボイス                                                                             | ワードを登録する            |                                                       | <u>ボイスワード編集</u><br>を選ぶ。                                                                                           | ボイスワードを入力する。<br>●半角3~20文字                                  | <u>完了</u> を<br>選ぶ。  |
| ボイスワードを本機に<br>認識させる                                                             |                     | <u>「ホイスリード」</u><br>を選ぶ。                               | <ul> <li>ボイスワードON / ボイスワードOFF を選ぶ。</li> <li>タッチするごとにON/OFFが切り換わります。</li> <li>有効 (ON) にできるのは最大 300 件まで。</li> </ul> |                                                            |                     |
| マーク                                                                             | を変更する               |                                                       | マーク変更<br>を選ぶ。                                                                                                    | マークを選ぶ。                                                    |                     |
| 知近登<br>ら付録<br>せくポ<br>るとイ<br>サウンドが鳴り<br>める距離を選ぶ<br>ウト<br>ンに<br>ド<br>で<br>を鳴らすかを選 | サウンドを選ぶ             | <ul> <li>マーク/サウンド</li> <li>を選ぶ。</li> <li>す</li> </ul> | <u>サウンド種別</u><br>を選ぶ。                                                                                             | サウンドを選ぶ。<br>●サウンドを鳴らさない場合は<br>を選ぶ。                         |                     |
|                                                                                 | サウンドが鳴り始<br>める距離を選ぶ |                                                       | <u>サウンド距離</u><br>を選ぶ。                                                                                             | サウンド距離<br>距離を選ぶ。<br>● 50 m ~ 500 m                         |                     |
|                                                                                 | どの方向から              |                                                       | サウンド方向                                                                                                    | 全方向でサウンドを鳴らすい<br>全方向でまた。                                   | こは                  |
|                                                                                 | 近内へとリジントを鳴らすかを選ぶ    |                                                       | を選ぶ。                                                                                                    | 任意の方向のみサウンドを鳴ら<br>方向指定を選び、方向を通                             | らすには<br>選ぶ。         |
| 電話番                                                                             | 号を入力する              | TEL<br>を選ぶ。                                           | 電話番号を入力する。 <u> 完了</u> な<br>● PHS/携帯電話の番号でも可 選ぶ。                                                                   |                                                            | <u>完了</u> を<br>選ぶ。  |
| メモを.                                                                            | 入力する                | メモ<br>を選ぶ。                                            | ×モを入力する。<br>●最大10文字(半角20文字)×2行 選ぶ。                                                                                |                                                            | <u>完了</u> を<br>選ぶ。  |
| 場所を                                                                             | 変更する                | 場所                                                    | 位置変更<br>を選ぶ。                                                                                                    | 変更したい位置に<br>スクロールさせる。                                      | <u>決定</u> を<br>選ぶ。  |
| 住所を                                                                             | 変更する                | を選ぶ。                                                  | 名称変更<br>を選ぶ。                                                                                                    | 名称を入力する。<br>●最大16文字(半角32文字)                                | <u> 完了</u> を<br>選ぶ。 |
| 登録し                                                                             | た日付を変更する            | 登録日付<br>を選ぶ。                                          | 年·月·日·時<br>例:2007年6<br>「200706<br>●曜日は自動                                                                          | 間・分を入力する。<br>6月1日14時50分の場合は<br>6011450」と入力する。<br>的に設定されます。 | <u>完了</u> を<br>選ぶ。  |

#### (お知らせ)

- 文字の入力方法(11/224ページ)
- ●ボイスワードは、登録ポイントを読み順に並 べ替える際の「よみ」の情報としても使われ ます。(☞58、95ページ)
- 以下のようなボイスワードは登録できません。 ・小文字で始まる。
  - ・長音(-)で始まる。
  - ・「ン|で始まる。
  - 「ッ」などの小文字で終わる。

- 登録ポイントの電話番号は、電話番号検索 の対象になります。 ただし、以下のような電話番号は、電話番 号検索の対象になりません。 ·4桁未満 ・「0 | から始まらない
- Bluetoothユニットを本機に接続すると、 登録ポイントの電話番号から電話をかける ことができます。(☞170ページ)

# 走行軌跡を登録する(走行軌跡メモリー)

#### 走行軌跡メモリーの情報は、万一に備えて別売のSDメモリーカードにバックアップ(控え)を とっておくことをお奨めします。(☞116~119ページ)

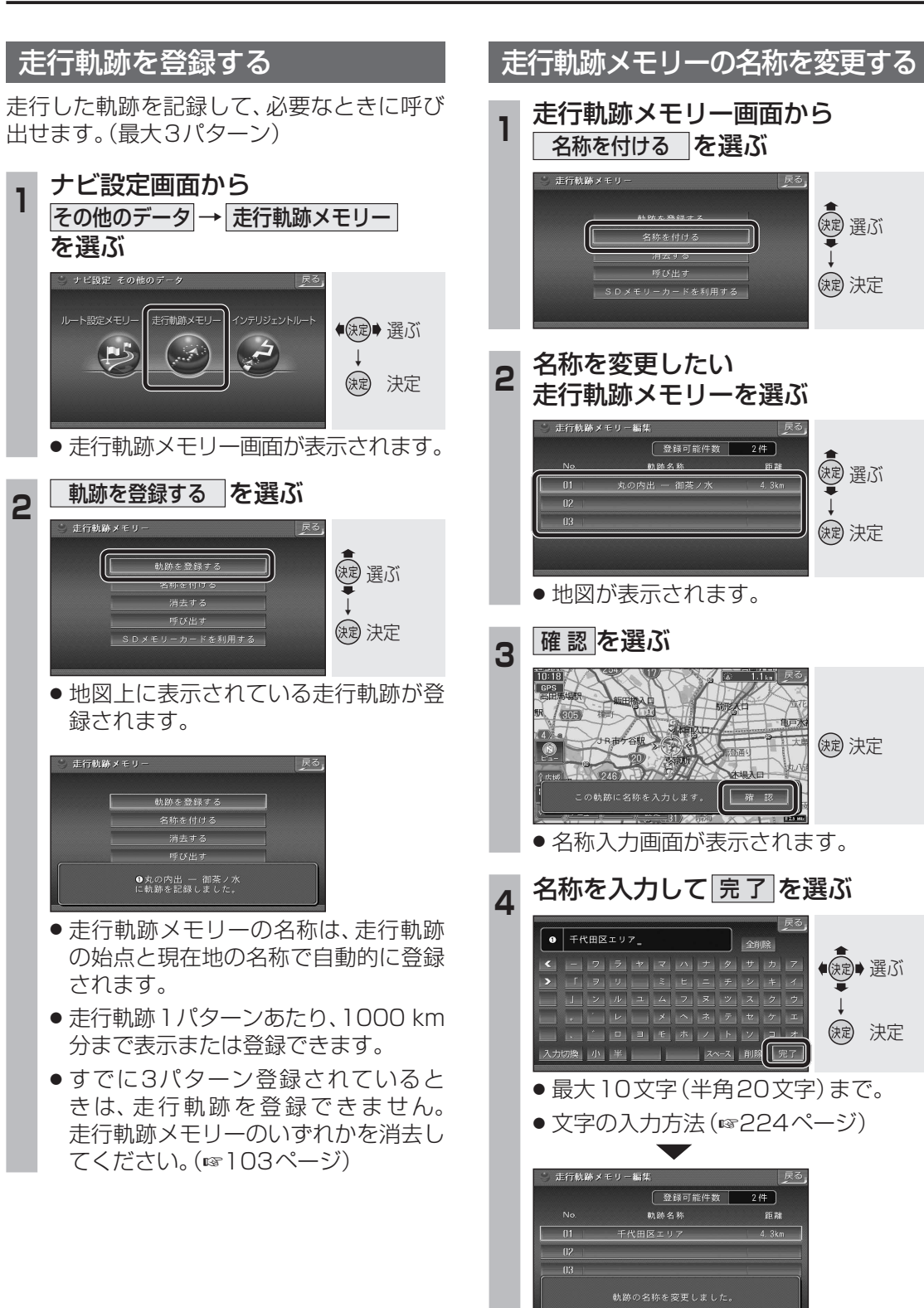

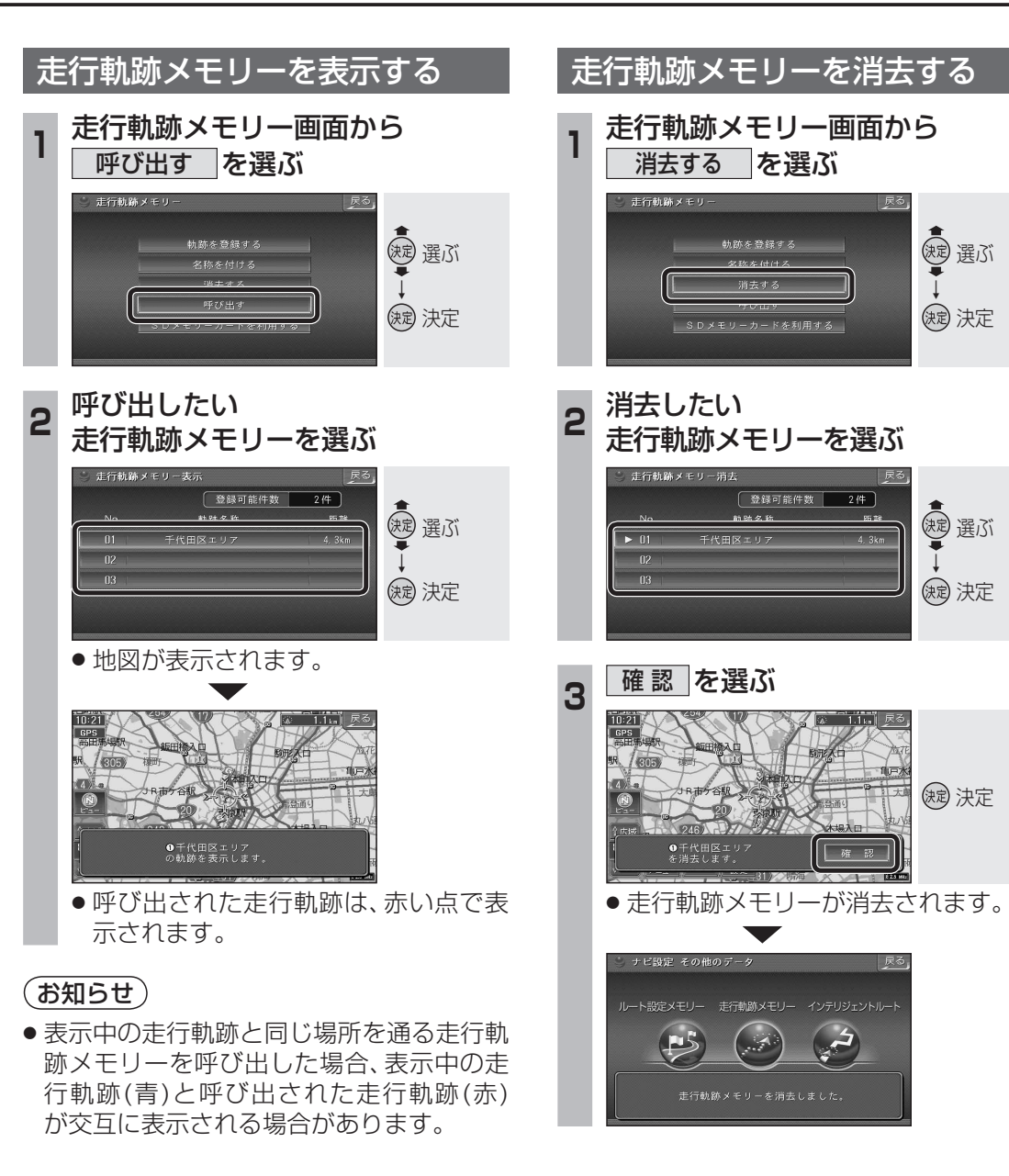

# ルートを登録する(ルート設定メモリー)

#### ルート設定メモリーの情報は、万一に備えて別売のSDメモリーカードにバックアップ(控え) をとっておくことをお奨めします。(1110~119ページ)

(調) 選ぶ

(決定) 決定

建 選ぶ

(決定) 決定

● 建ご

決定 決定

◆ (決定)→ 選ぶ

缺定 決定

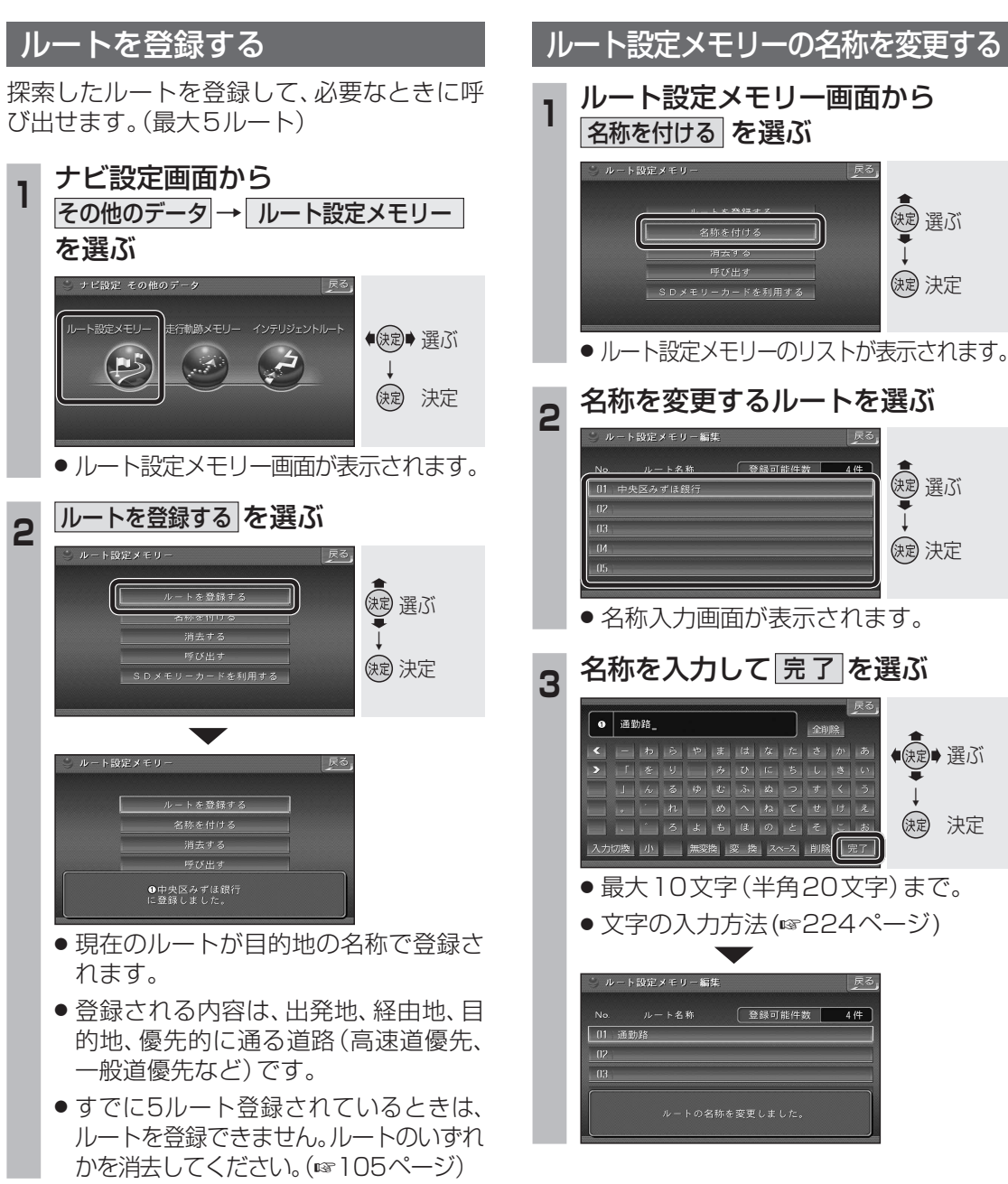

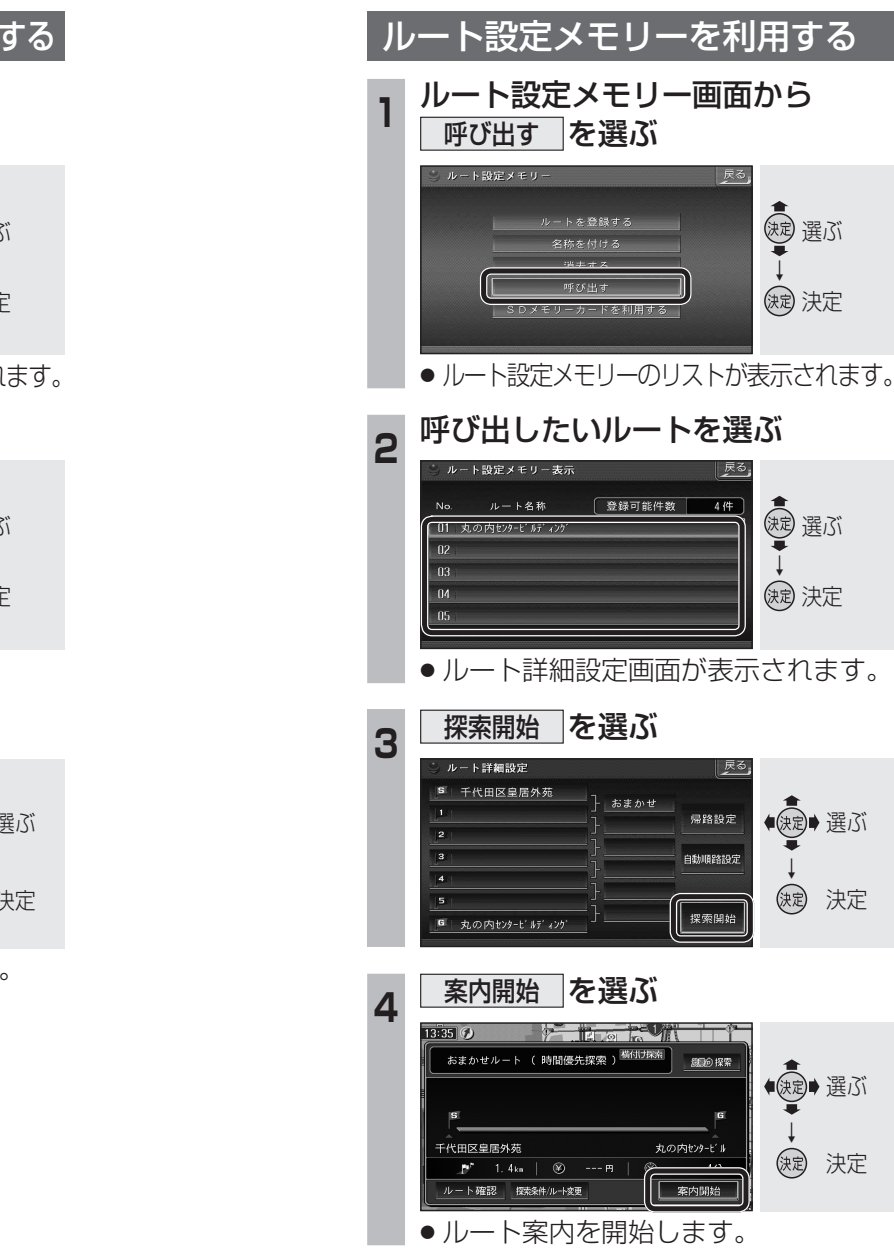

#### (お知らせ)

- ●ルート詳細設定画面については、74ページ をご覧ください。
- ルート設定メモリーの出発地、経由地、目的地、 優先的に通る道路の情報をもとに再度ルートを 探索するため、登録時とは異なるルートが探索 される場合があります。

特に別ルート探索(☞82ページ)でルート2を 選び、ルート設定メモリーに登録したものを呼 び出したときは、登録時とは大きく異なるルー トが探索される場合があります。

ルート2を保存する場合は、走行後ドライブルー トとして登録してください。(☞106ページ)

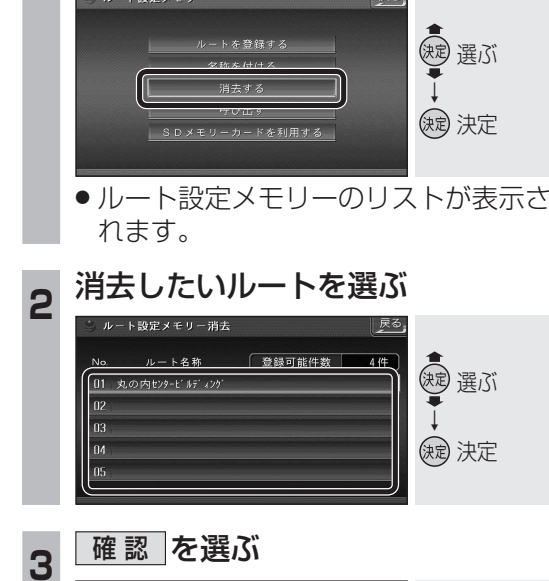

登録可能件数 4件

| 確認|

()起 決定

ルート設定メモリー消去

ルート名称

ルートが消去されます。

ルートを登録する

名称を付ける

消去する

ルート設定メモリーを消去する

ルート設定メモリー画面から

消去するを選ぶ

# ドライブルートを登録する

## ■ ドライブルートとは

ルート案内中に実際に走行したルートの記録 で、自動的に本機に保存(仮データ:3件まで) されています。3件を超えると、古いものか ら自動的に消去されます。

仮データを本機に登録すると、今回走行した とおりに次回ルートを案内させることができ ます。(☞67ページ)

- ●ルート案内開始時に記録を開始し、目的地に到着すると記録を終了します。
   (最長約500 km)
- ドライブルートには、制約があります。
   253ページも併せてご覧ください。

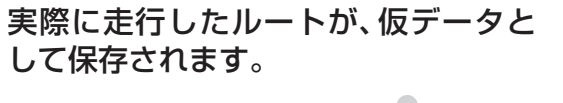

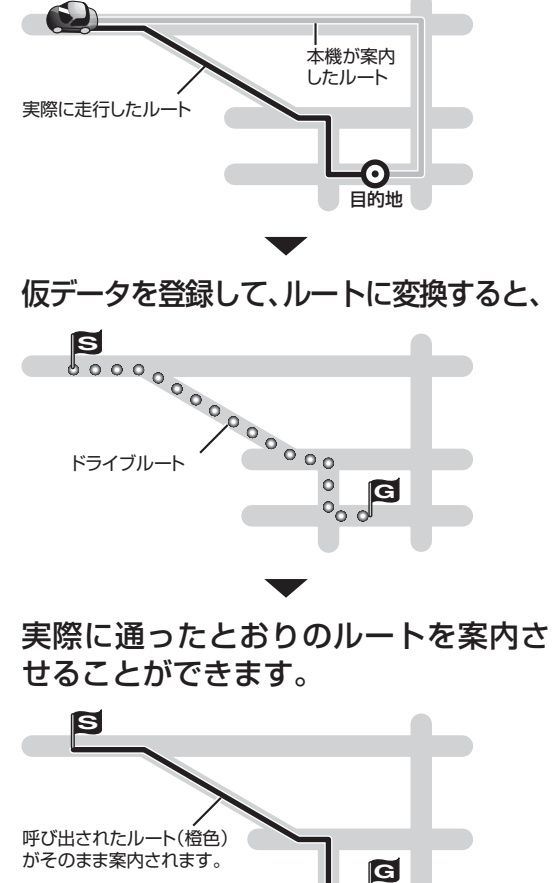

| ĸ               | ミライブルートを啓録する                                                                                                    |
|-----------------|----------------------------------------------------------------------------------------------------|
| して<br>して<br>(最) | データを登録すると、ドライブルートをも<br>ニルートをつくることができます。<br>大100ルート)                                                                                                    |
| 1               | 行き先メニューから<br> 他の方法 → ドライブルート を選ぶ                                                                                                    |
|                 | NAVICATION<br>(F5/7)ル-1<br>(安菜屬歴 ガイド情報 影使器号 緯度経度<br>(文) (文) (平) (冊)<br>(文) (文) (平) (冊)<br>(文) (文) (平) (冊)<br>(文) (文) (文) (本)<br>(文) (文) (本)<br>(文) (文) (本)<br>(文) (本)<br>(文) (x)<br>(文) (x)<br>(文) (x)<br>(文) (x)<br>(文) (x)<br>(文) (x)<br>(文) (x)<br>(文) (x)<br>(文) (x)<br>(x)<br>(x)<br>(x)<br>(x)<br>(x)<br>(x)<br>(x)                                                                                                    |
| 2               | 走行したルートを登録するを選ぶ                                                                                                    |
|                 | <ul> <li>         ドライブルートを利用する         ま行したルートを登録する         ドライブルートを消去する         ルート案内中に実際に走行したルートを         登録したドライブルートを         教授します。次回、登録したドライブルートを         教用すると、モのルートで案内します。     </li> <li>         しのデータのリストが表示されます。     </li> </ul>                                                                                                    |
| 3               | リストからドライブルートを選ぶ                                                                                                    |
|                 | <ul> <li>●ドフィフルート登録</li> <li>●登録可能件数 100 件</li> <li>● 手代田区次の内態緊着 2007/04/12 16:07</li> <li>● 千代田区神田橋入口</li> <li>○ 分</li> <li>● 「</li> <li>● 「</li> <li>● ● ○</li> <li>● ○</li> <li>● ○&lt;</li></ul> |
|                 | <ul> <li>地図が表示されます。</li> <li>すべて消去」を選ぶと、仮データがすべて消去されます。</li> </ul>                                                                                                    |
| 4               | 決定を選ぶ                                                                                                    |
|                 | <ul> <li>ドライブルートが登録されます。</li> </ul>                                                                                                    |
|                 | <ul> <li>登録されると、仮データは消去されます。</li> </ul>                                                                                                    |
|                 | ドライブルート IMウェイマップ 都市高マップ スーパーマップル                                                                                                    |

#### ドライブルートを消去する

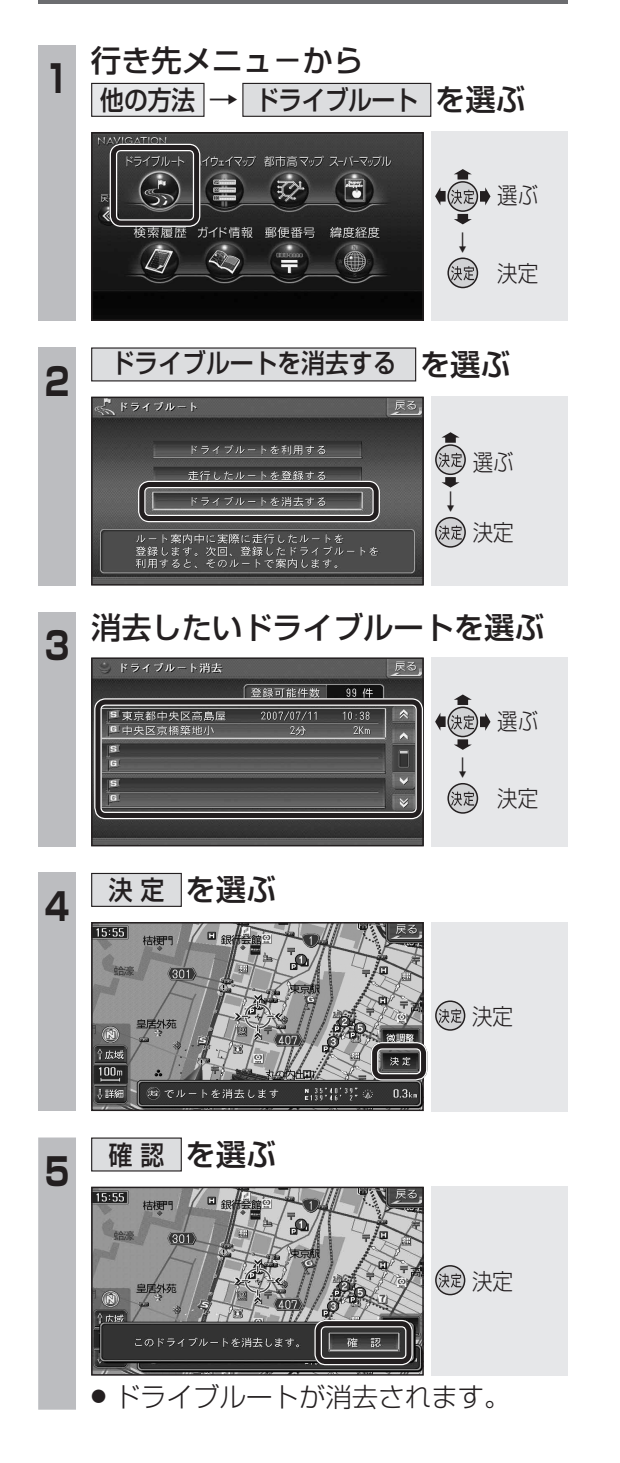

# <sup>Ĕ</sup>VICS 情報を見る

- ■本機では、FM 多重放送の VICS 情報を受信することができます。
- ■電波ビーコン / 光ビーコンからの
   VICS 情報を受信するには、別売の
   VICS ビーコンユニット(CY-TBX55D)
   が必要です。

#### VICSとは

VICSとは、FM文字多重放送やビーコンから 渋滞・事故などの影響による規制、目的地ま での所要時間などの道路交通情報をナビゲー ションシステムに送信するシステムです。 VICS は(道路交通情報通信システム: Vehicle Information and Communication System)の略です。

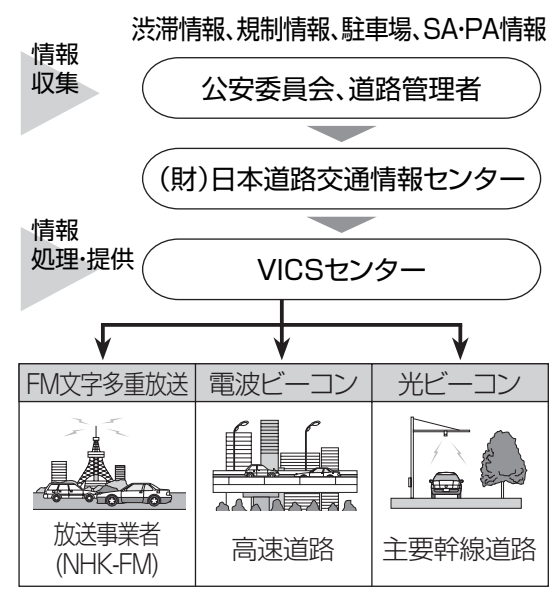

#### お知らせ

- 本機の価格には、VICS加入時に支払う料 金が含まれています。[315円(うち消費税 15円)]
- 詳細は、VICS情報有料放送サービス契約 約款の「料金の支払い義務」(第4章第13 条)をご参照ください。(187255ページ)
- NHKのFM文字多重放送は、2007年3月をもって終了しました。FM VICSは引き続きご利用になれますが、FM VICSとNHKのFM文字多重放送の同時のご利用はできなくなります。それに伴い、FM VICS使用中はFM文字多重連動で空表示(☞200ページ)が切り換わらなくなります。

# 地図・図形・文字の3つのレベルで 交通情報を表示 地図表示型 (レベル3)

| 報 |                                  |                       | 戻る | 文字表示刑           |
|---|----------------------------------|-----------------------|----|-----------------|
| • | VICS&<##<br>長崎自動車道上り<br>佐賀大和→東脊振 | (01/10) 19:03<br>車線規制 |    | メチ扱が重<br>(レベル1) |
|   | 九州自動車道上り<br>八代→八女                | 速度規制                  |    |                 |
|   | 九州自動車道下り<br>八女→八代                | 速度規制                  | 目次 |                 |

#### お知らせ

- ACCをOFFにすると、レベル1、レベル2 のデータは消去されます。
- 地図表示型(レベル3)について、詳しくは 40ページをご覧ください。

#### FM多重でVICS情報を受信すると

渋滞、規制、駐車場、SA・PA情報(レベル3) を受信すると、自動的に表示されます。

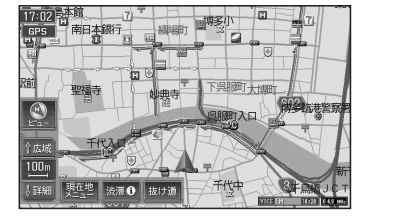

- ●表示する/しないの設定ができます。 (☞206ページ)
- 内容が更新されるごとに、情報が書き変わります。
- 情報の見かたは、40ページをご覧ください。
- 文字情報 (レベル1)/図形情報(レベル2) は受信しても自動的に地図画面上には表示されません。情報の内容を見るには、 111ページをご覧ください。

## ビーコンでVICS情報を受信すると

ビーコンの下を通過し、渋滞、規制、駐車場、
 SA・PA情報(レベル3)を受信すると、自動的に表示されます。

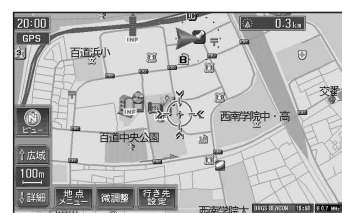

- ・表示する/しないの設定ができます。 (☞206ページ)
- 内容が更新されるごとに、情報が書き変わります。
- ・情報の見かたは、40ページをご覧くだ さい。
- ビーコンの下を通過し、図形情報 (レベル2)/ 文字情報 (レベル1)を受信すると、自動的に 一定の時間 (10~20秒間)表示されます。

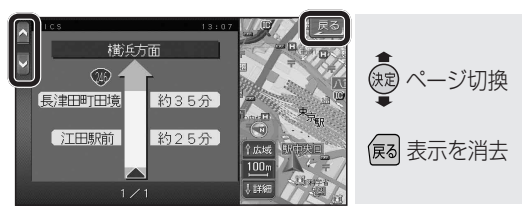

ページ切換: 🗛 🖢 をタッチする。

#### 表示を消去: 戻るを選ぶ。

- ・表示時間の設定、および表示する/しないの設定ができます。(☞206ページ)
- ・図形情報(レベル2)が自動表示された ときの補助地図の縮尺・傾きは、切り換 えられません。
- ・高速道路を走行中にレベル1を受信する と、各インターチェンジまでの所要時間 を示すページが表示されます。
   ルート案内中は、降りるインターチェン ジまでの所要時間の情報がある場合は、 そのページがはじめに表示されます。

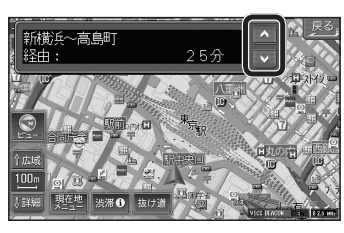

#### 緊急メッセージ/注意警戒情報

受信すると、ただちに表示されます。

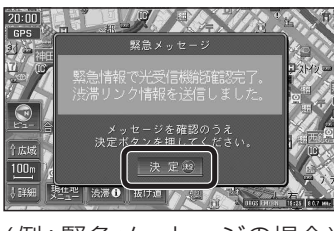

(例:緊急メッセージの場合)

■ 複数ページ受信したときに次のページ を表示したいときは

決定 を選ぶ または リモコンの <sup>(決定)</sup>を押す

メッセージを消去するには 第位地を押す

# VICS 情報 を 見る

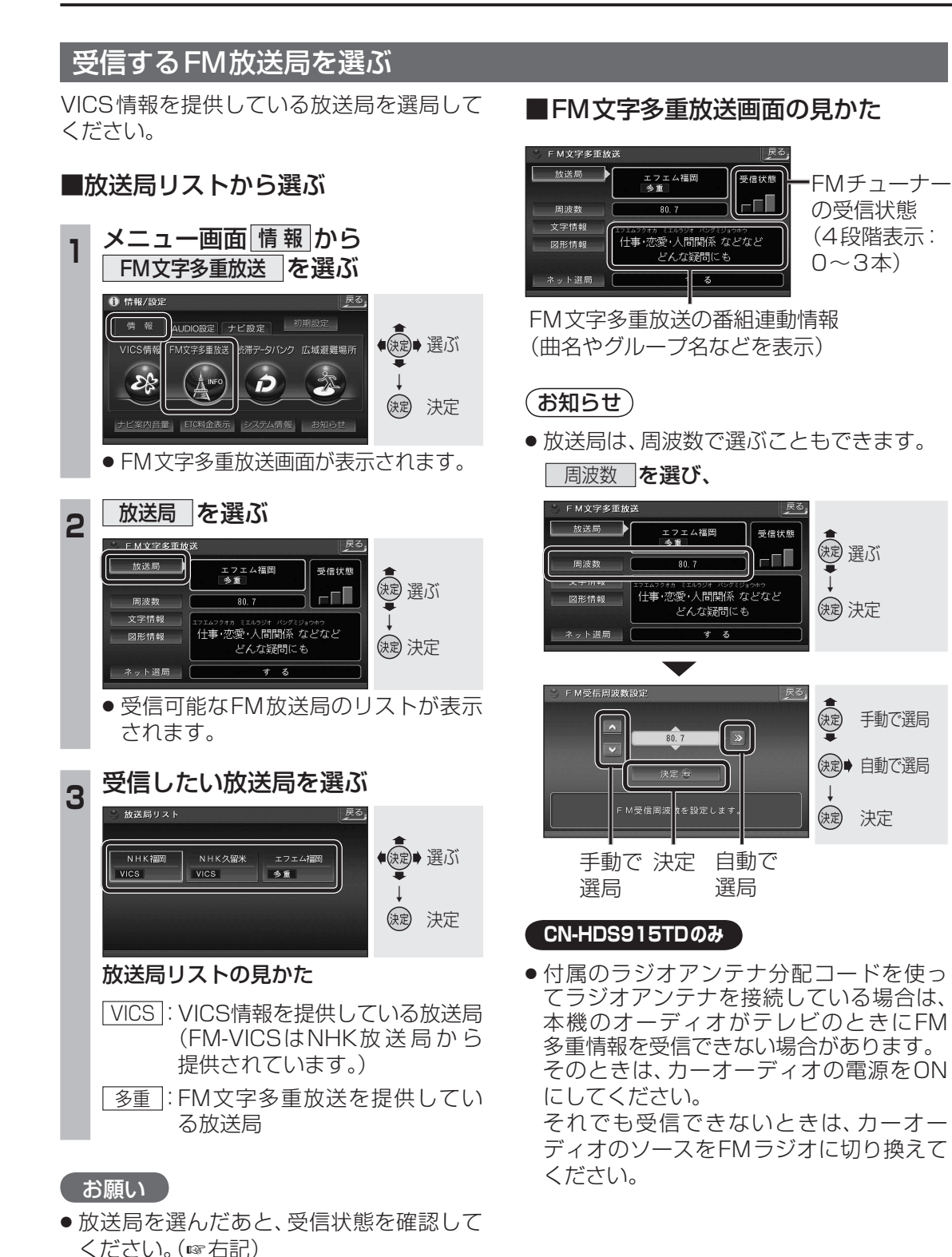

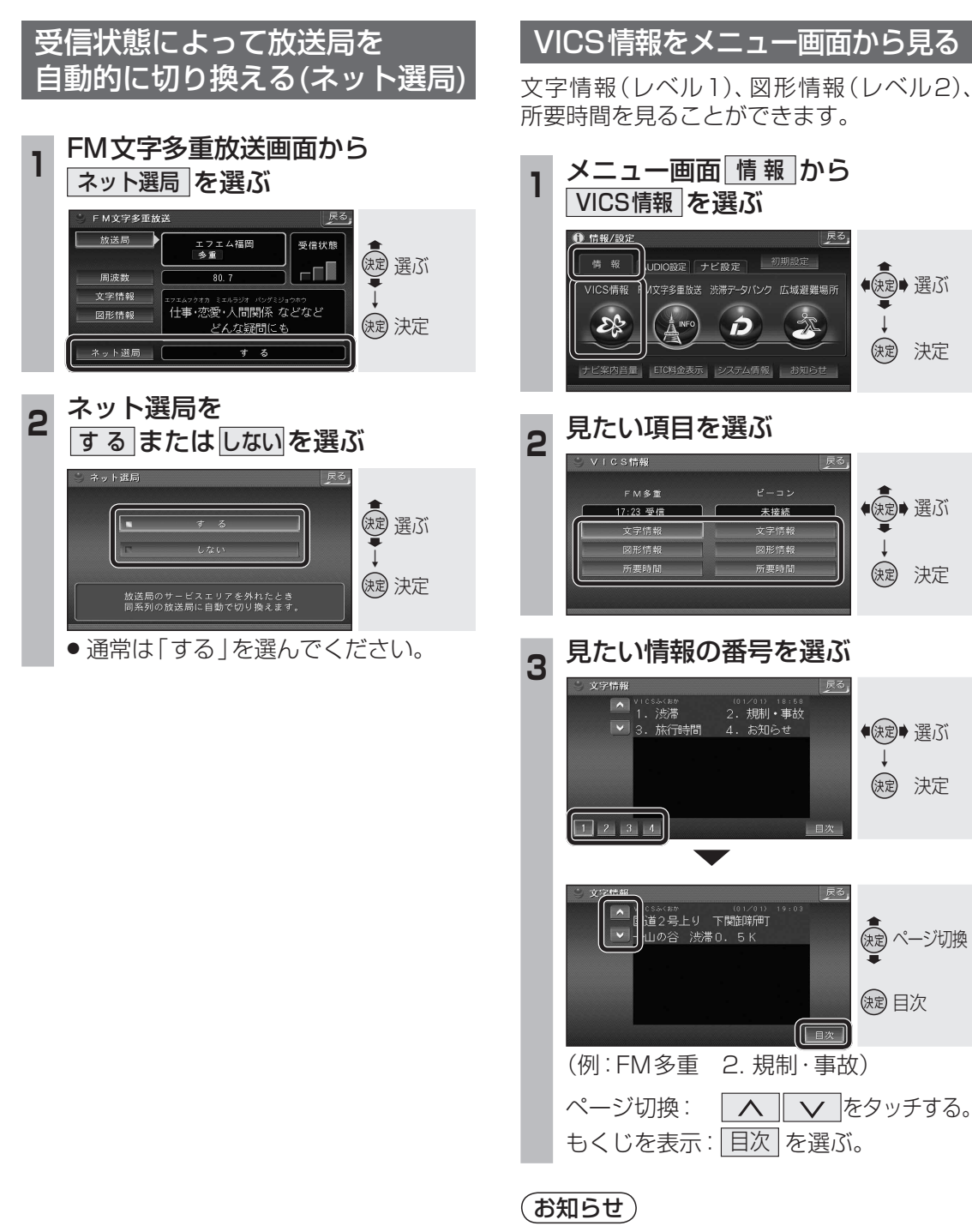

- ●受信していないときは、「未受信」と表示さ れます。
- ●ビーコンによるVICS情報を受信するには、 別売のVICSビーコンユニット(CY-TBX55D) が必要です。

#### 110

111

ナビゲーション V CS 情報を見る

◆ 使定
◆ 選ぶ

(決定) 決定

◆◆◆◆◆◆◆◆◆◆◆◆◆◆◆◆◆◆◆◆◆◆◆◆◆◆◆◆◆◆◆◆◆◆◆◆◆◆◆◆◆◆◆◆◆◆◆◆◆◆◆◆◆◆◆◆◆◆◆◆◆◆◆◆◆◆◆◆◆◆◆◆◆◆◆◆◆◆◆◆◆◆◆◆◆◆◆◆◆◆◆◆◆◆◆◆◆◆◆◆◆◆◆◆◆◆◆◆◆◆◆◆◆◆◆◆◆◆◆◆◆◆◆◆◆◆◆◆◆◆◆◆◆◆◆◆◆◆◆◆◆◆◆◆◆◆◆◆◆◆◆◆◆◆◆◆◆◆◆◆◆◆◆◆◆◆◆◆◆◆◆◆◆◆◆◆◆◆◆◆◆◆◆◆◆◆◆◆◆◆◆◆◆◆◆◆◆◆◆◆◆◆◆◆</li

(決定) 決定

●決定● 選ぶ

決定 決定

(決定) ページ切換

(決定) 目次

日次

Å

## VICS 情報 を 見る

地点 後調整 行き先

2

地点

18:06

救調盤 行き先

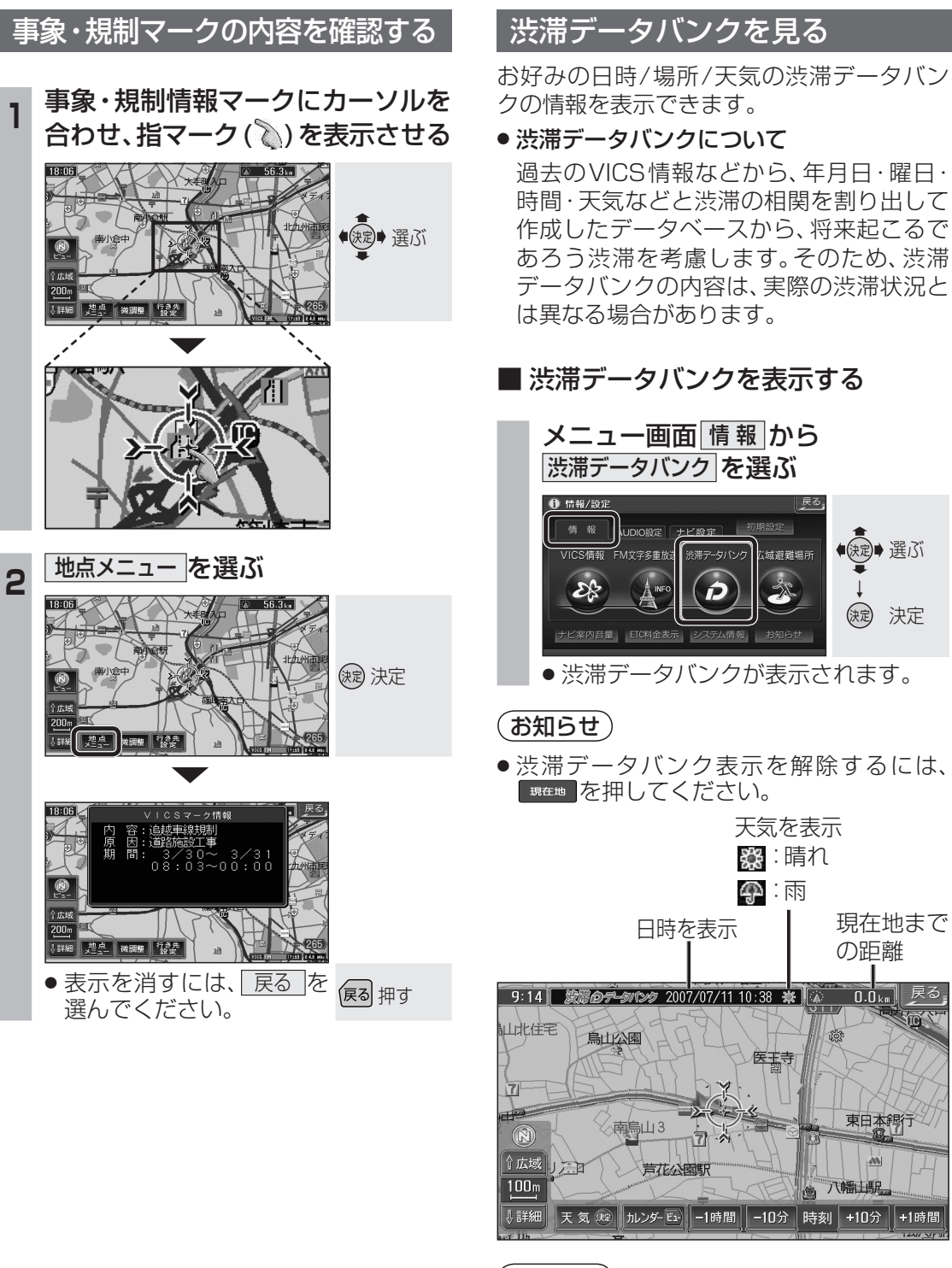

#### (お知らせ)

- ●下記の制限があります。
- 種類:スタンダードマップのみ 向き:2D、ノースアップのみ **縮尺**:10 m~1.6 km 操作:スクロール、縮尺切換のみ可

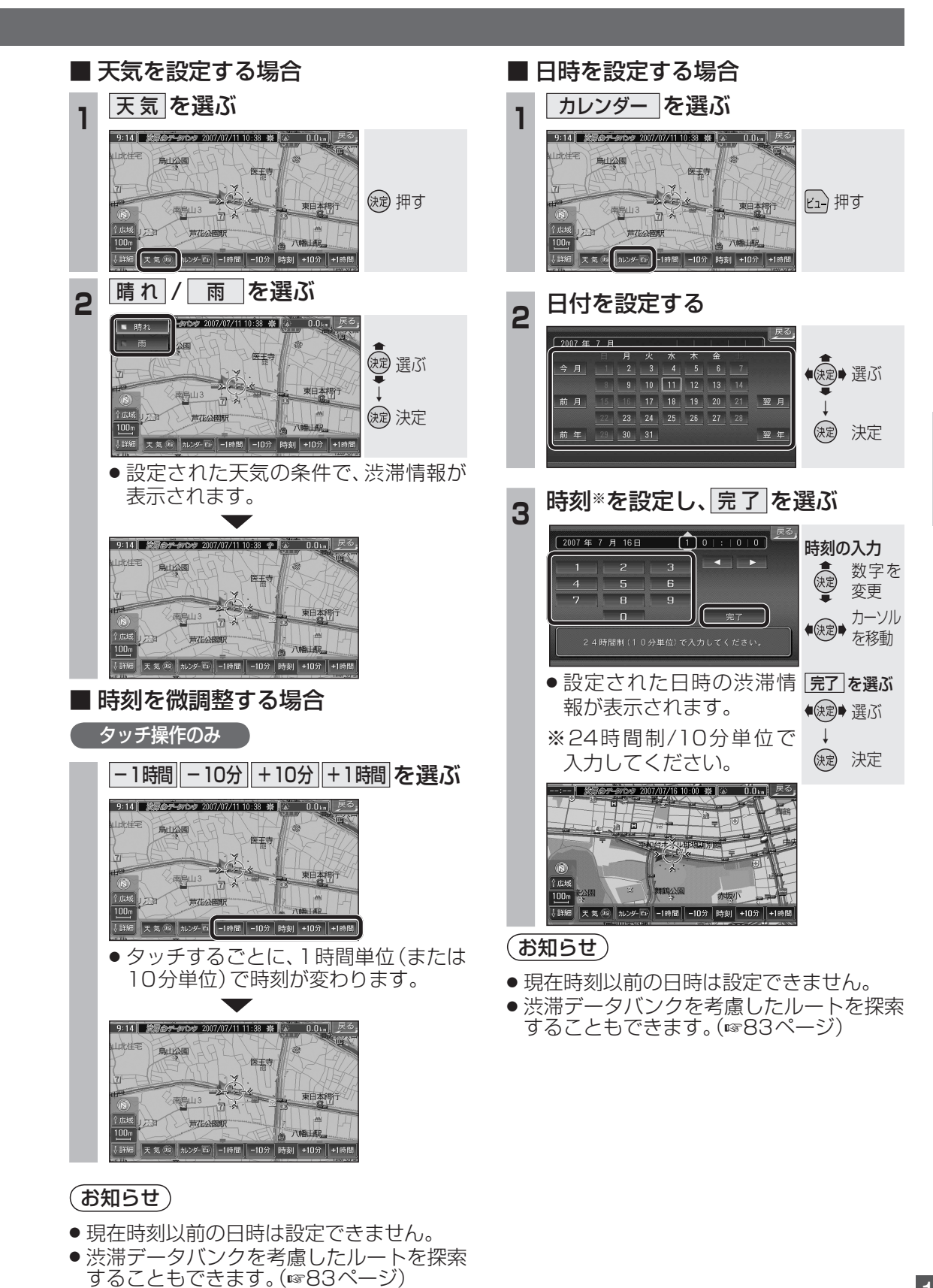

# FM文字多重放送を見る

#### ■ FM文字多重放送とは

FM文字多重放送は、FMラジオの音声電波と 同時に文字やデータなどを送信しています。 現在放送されている内容(曲名やアーティスト 名など:番組連動情報)のほか、ニュースや天 気予報などの独立したチャンネル情報も見る ことができます。

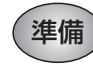

FM文字多重放送を提供している放送局を 選局してください。(137110ページ)

#### FM文字多重放送の文字情報/ 図形情報を見る

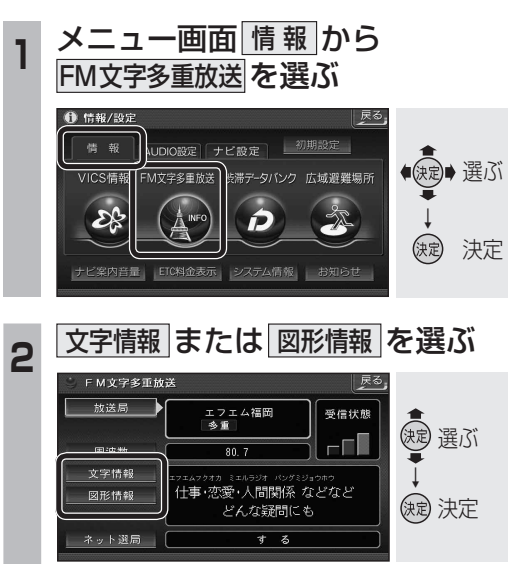

#### ● 文字情報/図形情報が表示されます。

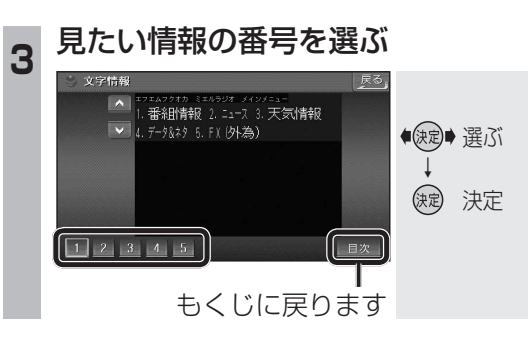

## FM文字多重放送を自動的に表示する

停車中に、FM文字多重の文字情報を地図上 に表示できます。(FMインフォメーション) (設定のしかた ☞206ページ)

#### ■ 停車すると

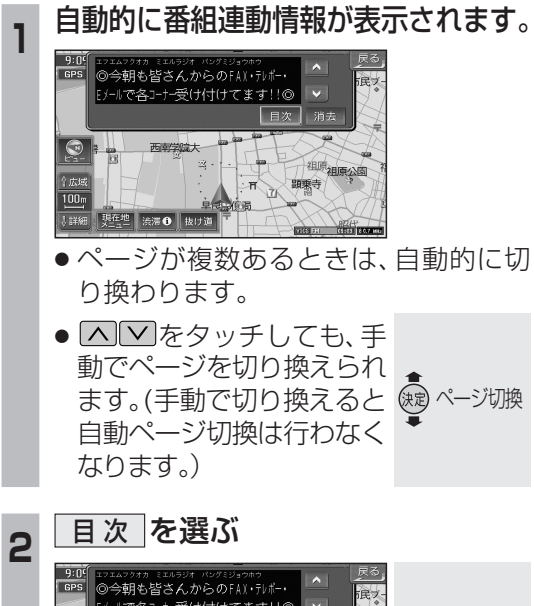

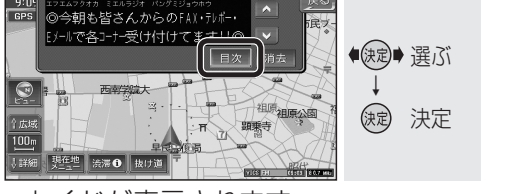

- ●もくじが表示されます。
- 戻る を選ぶと、ひとつ上の階層が表示
   されます。

# 3 見たい情報の番号を選ぶ

現在地 渋滞 も 抜け道

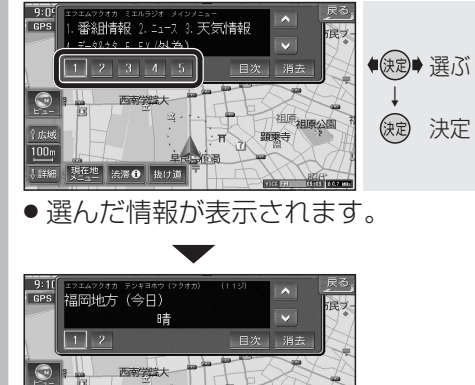

## ■ 車を発進させたとき

| 車を発進させると、自動的に表示が | 消えます。

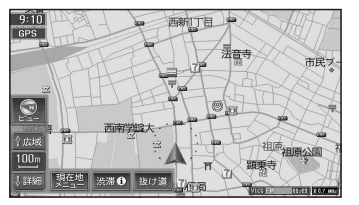

FMインフォメーションを手動で消すには
 現在地を押す。
 現在地 押す

# 2 信号待ちなどで停車すると

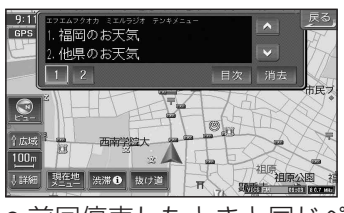

 前回停車したときと同じページが表示 されます。

#### 自動表示をやめたいときは、 <u>消去</u>を選ぶ

3

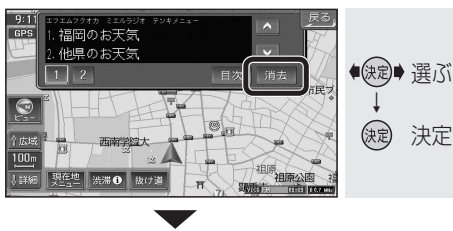

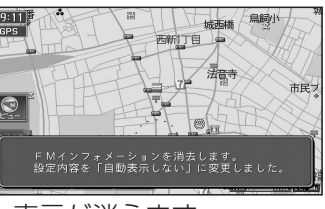

- ●表示が消えます。
- FMインフォメーションが自動的に 「自動表示しない」に設定されます。 (再度「自動表示する」に設定するには ☞206ページ)

### お知らせ

- VICSの文字情報は表示されません。
- ・ネット選局により周波数が変わったときには、番組連動情報を表示します。
- ニュースなどの内容は、表示するまでに多 少時間がかかることがあります。(文字デー 夕の読み込みに時間がかかるため)
- NHKのFM文字多重放送は、2007年3月 をもって終了しました。

FM文字多重放送の放送内容については、個人 で利用する以外は著作権法上、権利者に無断 で使用できません。またFM文字多重放送で表 示される内容については、一切の責任を負い かねます。